## Assistants – activating their account

Go to Online Services and enter the Login ID and Password your employer created for you and click Login.

| Login ID:<br>Password:    |                                                |
|---------------------------|------------------------------------------------|
| Security:<br>What's this? | OPublic or shared computer<br>Private computer |
|                           |                                                |

Enter the letter your employer gave you from the confirmation screen when they created your assistant account into both boxes on the Security Details screen and click Next.

| What is the first name of your Mother's Mother? |  |
|-------------------------------------------------|--|
| Please enter characters <b>2</b> and <b>4</b> . |  |
| Character 2:                                    |  |
| Character 4:                                    |  |
| Previous Cancel Next                            |  |

View help for this section

Complete the Memorable Facts screen, creating 2 memorable questions and answers for yourself.

### **Enter Memorable Facts**

| 1 |                  |                       |                       |                        |                         |
|---|------------------|-----------------------|-----------------------|------------------------|-------------------------|
|   |                  |                       |                       |                        |                         |
|   |                  |                       |                       |                        |                         |
| _ |                  |                       |                       |                        |                         |
|   | ]<br>]<br>Cancel | ]<br>]<br>Cancel Next | ]<br>]<br>Cancel Next | ]<br>]<br>[Cancel Next | ]<br>]<br>[Cancel] Next |

Hint: Don't forget to make a note of your memorable questions and answers as you will need them if you accidently lock yourself out of your Online Services account.

Change your password from the one created by your employer and click Next.

| Change Password                    |             |
|------------------------------------|-------------|
| Show menu v                        | ≡           |
| Required fields are marked with *. |             |
| Current Password *                 |             |
| New Password *                     |             |
| Confirm New Password *             |             |
|                                    | Cancel Next |

Choose the Security Question you want from the dropdown list. Then type your answer in the Security Answer field and the Confirm Security Answer field and click Next.

| What was the first car you owned or drove? | ~ |
|--------------------------------------------|---|
| Security Answer                            |   |
|                                            |   |
| Confirm Security Answer                    |   |
|                                            |   |
|                                            |   |

Read through the Terms and Conditions of Use and click Accept.

## Terms and Conditions of Use

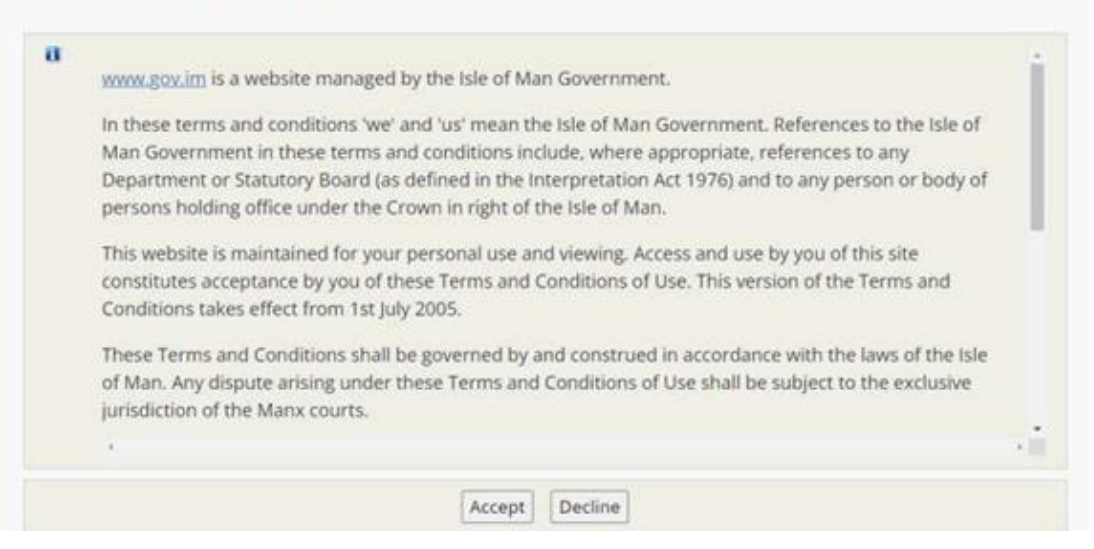

From the Online Services homepage, scroll down to the Customs & Excise window and click on it.

| Silve of Man Government                                                                    |                                                                                                    | +D Login / Register                                                                                   |
|--------------------------------------------------------------------------------------------|----------------------------------------------------------------------------------------------------|----------------------------------------------------------------------------------------------------|
|                                                                                            |                                                                                                    |                                                                                                    |
| Births, Deaths & Marriages<br>Register and order certified copies of<br>certificates       | Electoral Register<br>Register as a New Elector                                                     | Manx Utilities<br>Pay your electricity & water bills, invoices<br>and security deposits               |
| Cattle Passports<br>Registering cattle births, deaths and<br>movements on and off holdings | <b>Fishing Licences</b><br>Buy Reservoir, Coarse and Other<br>Waters fishing licences               | <b>Planning Applications</b><br>Search for planning applications and<br>submit objections or comments |
| Civil Legal Aid Calculator                                                                 | Freedom of Information<br>Search and Create Freedom of<br>Information requests                      | Rates Payments<br>Pay your rate demand easily and<br>securely online                                  |
| <b>Companies Registry</b><br>Search, view and purchase company<br>documents.               | Income Tax<br>Includes submission of Tax returns<br>and making payments                             | Social Security<br>Apply for benefits                                                                 |
| Covid Testing<br>Order tests kits or report test results                                   | <b>Invoice Payments</b><br>Pay for Government Invoices issued by<br>the Finance Governance Division | Vehicles & Driving<br>Includes vehicle tax, parking fines, drive<br>& vehicle test applications       |
| Customs & Excise<br>Submission of VAT returns and EC<br>Sales Lists and making payments    | Job Search<br>Search for jobs and receive<br>notifications on newly advertised jobs                 | Vaccines and Boosters<br>Apply for a booster or vaccine                                               |

#### Click on Online Portal.

| online services                                                                              |               | +) Login / Register |
|----------------------------------------------------------------------------------------------|---------------|---------------------|
| Home                                                                                         |               |                     |
| Customs & Excise                                                                             |               |                     |
| Customs General Payments                                                                     | Online Portal |                     |
| Related Links                                                                                |               |                     |
| IOM Customs & Excise HM Revenue & Customs Request an activation code Treasury Privacy Notice |               |                     |

You'll then be prompted to verify your e-mail address; click on Send email.

| Email address verification                                                                                                    |
|----------------------------------------------------------------------------------------------------|
| n order to use the service you have selected, we need to ensure that your email is valid. Please click the<br>outton below and we will send you an email with instructions on how to validate your email address. |
| Send email                                                                                                    |

#### You'll see this onscreen message after you click Send email.

| Email Sent                                                                                   |
|----------------------------------------------------------------------------------------------|
| We've sent you an email, please check your spam folder and follow the instructions provided. |
| Once you have completed this, please click <u>here</u> to return to your service             |

When you receive your verification e-mail, click on the link contained within it to verify your e-mail.

| 8 5 0                                               | • • •                                                                                                    |                                                           | Verity your email ac            | ddiess  | Mesong  | e (HITML)    |                          |               |                   |                                   |      |          |       |
|-----------------------------------------------------|----------------------------------------------------------------------------------------------------|-----------------------------------------------------------|---------------------------------|---------|---------|--------------|--------------------------|---------------|-------------------|-----------------------------------|------|----------|-------|
| File Messag                                         | ge Acrobat 📿 Tell me what yo                                                                                | u want to do                                              |                                 |         |         |              |                          |               |                   |                                   |      |          |       |
| Gilgnore X<br>Solunk+ Delete                        | Reply Reply Forward The Meeting                                                                             | SAE<br>Team Email<br>P Reply & Delete                     | Bone<br>Create New              | 4 14 15 | Move    | Rules *      | Mark Categoriae          | Follow<br>Up+ | affi<br>Branslate | P Find<br>Related =<br>Q Select = | Zoom |          |       |
| Deixte                                              | Respond                                                                                                    | Qui                                                       | ck Step c                       | - 12    |         | Mole         | Tagi                     | 14            | E                 | aiting                            | Idom |          | ~     |
| Uat br                                              | nlineservices@gav im 👘 💷 Laad                                                                               | 5. Sandra (6733                                           |                                 |         |         |              |                          |               |                   |                                   |      |          | 70,33 |
| Verify                                              | y your email address                                                                                        |                                                           |                                 |         |         |              |                          |               |                   |                                   |      |          | ~     |
| Action Berns                                        |                                                                                                    |                                                           |                                 |         |         |              |                          |               |                   |                                   | + 0  | lat more | appu  |
| Thank you for<br>To complete th<br>https://services | requesting a verification link for<br>he process please follow this link<br>mat gov im/Identity/Email-Appro | the email address (<br>in your browser<br>we?id=50284&shu | (sandra loach2@g<br>m=MGKTDPRBP | ov.im   | ) conne | cted to your | online services as<br>TF | count.        |                   |                                   |      |          |       |
| If you did not i                                    | request this verification link, plea                                                                        | se contact the welc                                       | come centre                     |         |         |              |                          |               |                   |                                   |      |          |       |

All being well, you should see an automated message in a new window in your web browser to confirm that your e-mail address has been successfully verified.

#### Email address verification

You have successfully verified your email address, please close this tab and continue using online services.

# Click back on the open tab on your web browser and click on the link in the Email Sent screen.

#### **Email Sent**

We've sent you an email, please check your spam folder and follow the instructions provided.

Once you have completed this, please click here to return to your service

#### Click Approve.

| ponsible for the service   | na en anexa en la construction de la construction de la construction de la construction de la construction de s |
|----------------------------|----------------------------------------------------------------------------------------------------|
| ccname [Sally Agent<br>td] | The name associated with the account the user belongs too                                                       |
|                            |                                                                                                    |
| usrname [Sally Agent]      | The user name i.e. full name typed into online services at registration                                         |
| email                      |                                                                                                    |
|                            | The email address against the user                                                                              |
| ohone [01624123456]        | The phone number against the user                                                                               |
| lob [1980-02-15]           | Users date of birth as entered at registration                                                                  |

This will then take you to the Online Portal homepage. You will have no clients visible until they have been allocated to you by the main account holder.

| ( <b>Š</b> ) | online services<br>Isle of Man Government Customs & Excise Division | Contact us | 😫 Pippin Loach 👻 |
|--------------|---------------------------------------------------------------------|------------|------------------|
| 😭 Hon        | ne Inbox <del>-</del>                                               |            |                  |

## Hi Pippin

Taxpayers associated with your user account are displayed below. Select a taxpayer from the list below to view their account.

| Your Registered Taxpayers              |                 | Messages                        |
|----------------------------------------|-----------------|---------------------------------|
| Click the view link to select a taxpay | er.<br>Search:  | You have no unread<br>messages. |
| Taxpayer                               | ▲ TIN \$        | View Inbox >                    |
| 💄 Mr Rubeus Loach                      | 100-1012-348    |                                 |
| 👭 Pippins Payroll People               | 100-1012-586    |                                 |
| Showing 1 to 2 of 2 entries            | Previous 1 Next |                                 |